## Setup Guide for AirPrint

### 1. Preparation

Please check Wi-Fi function is ON before setting up for Air Print without router.

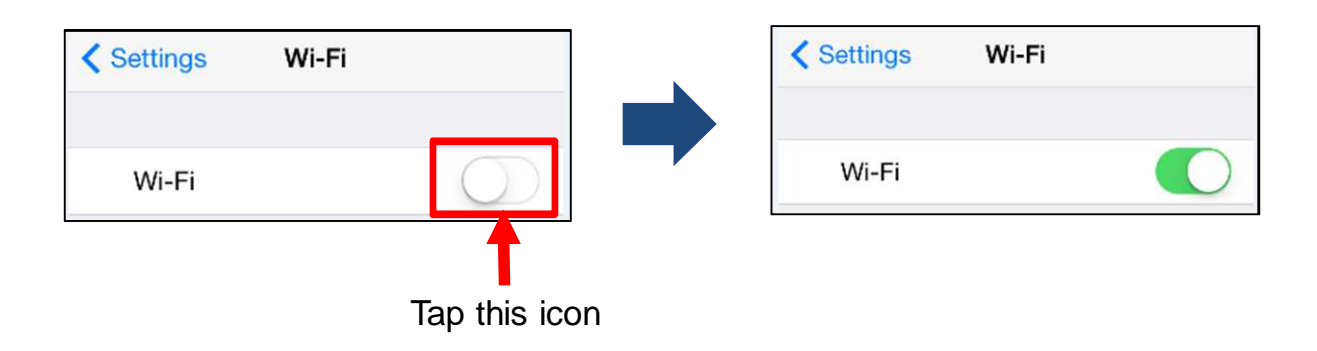

#### 2. Setup with router

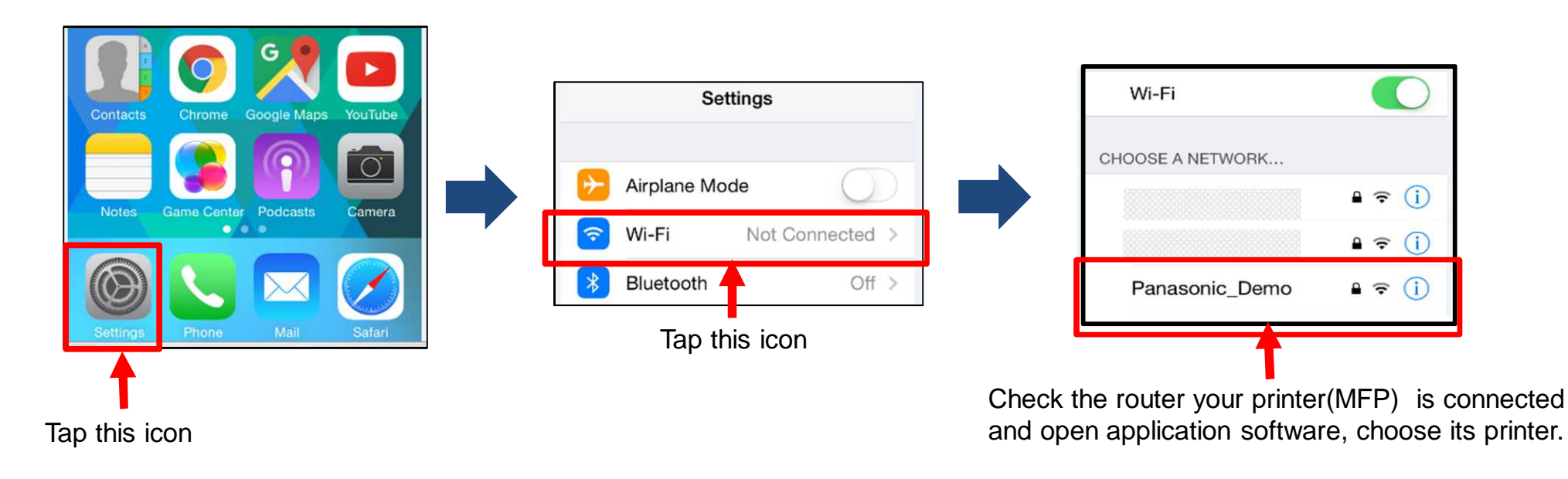

1

#### 3. Setup without router (From second time, refer to page 5.)

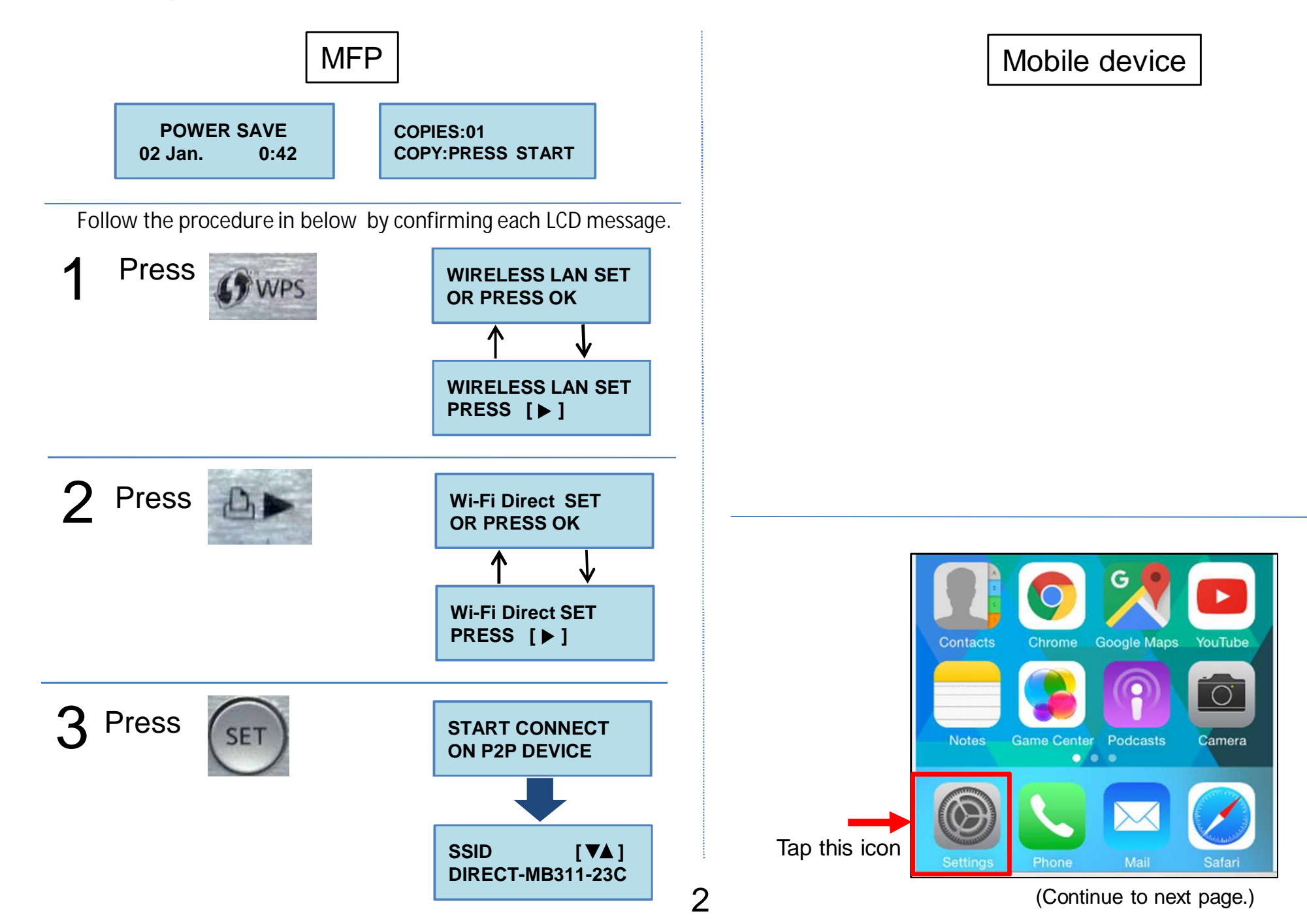

AirPrint

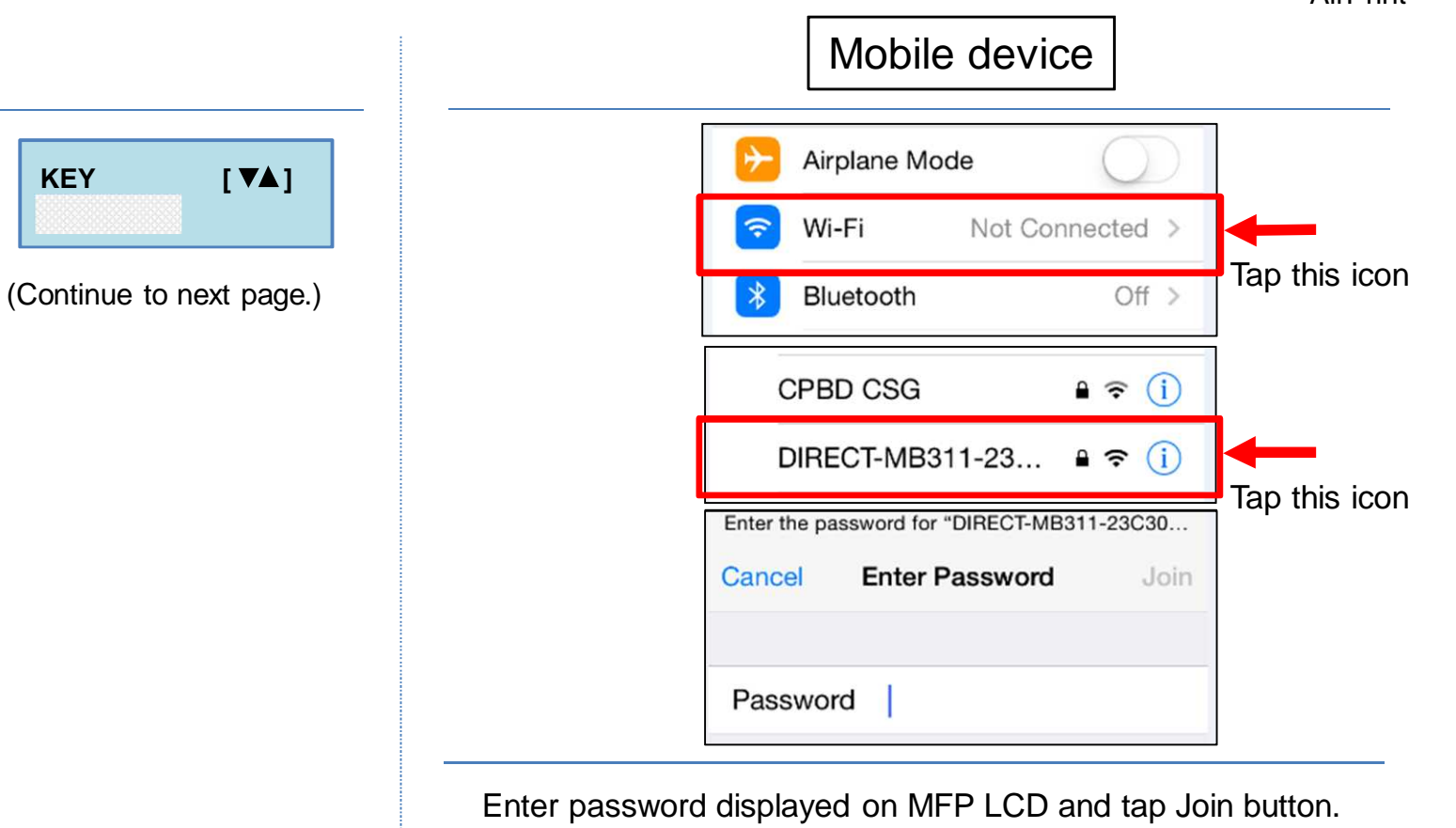

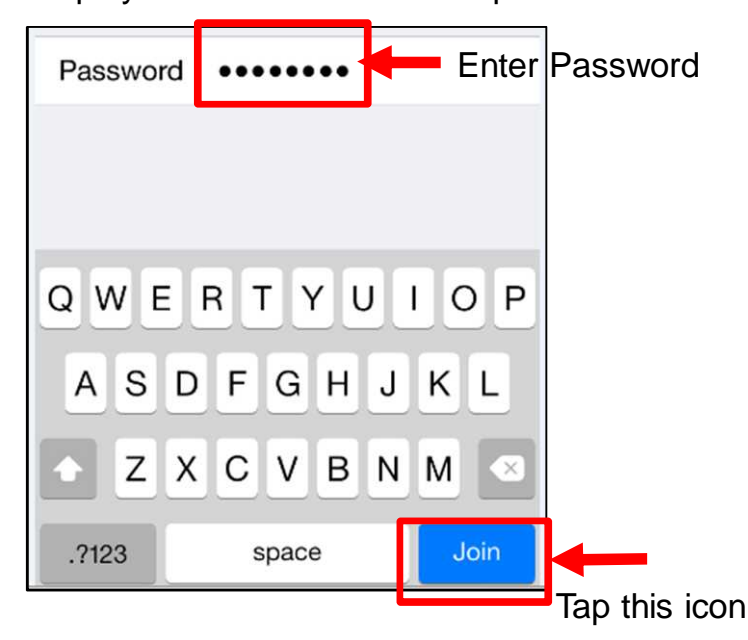

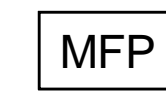

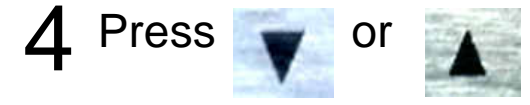

| KEY | [▼▲] |
|-----|------|
|     |      |

3

# MFP WPS LED is turned ON when MFP is connected. COPIES:01 COPIES:01 COPIES:01 COPIES:01

✓ Settings Wi-Fi
Wi-Fi
✓ DIRECT-MB311-23... ₽ ♀ (i)

Mobile device

When WPS LED is turned OFF, please re-connect it again. (Refer to next page.)

#### 3. Setup for second time to same MFP

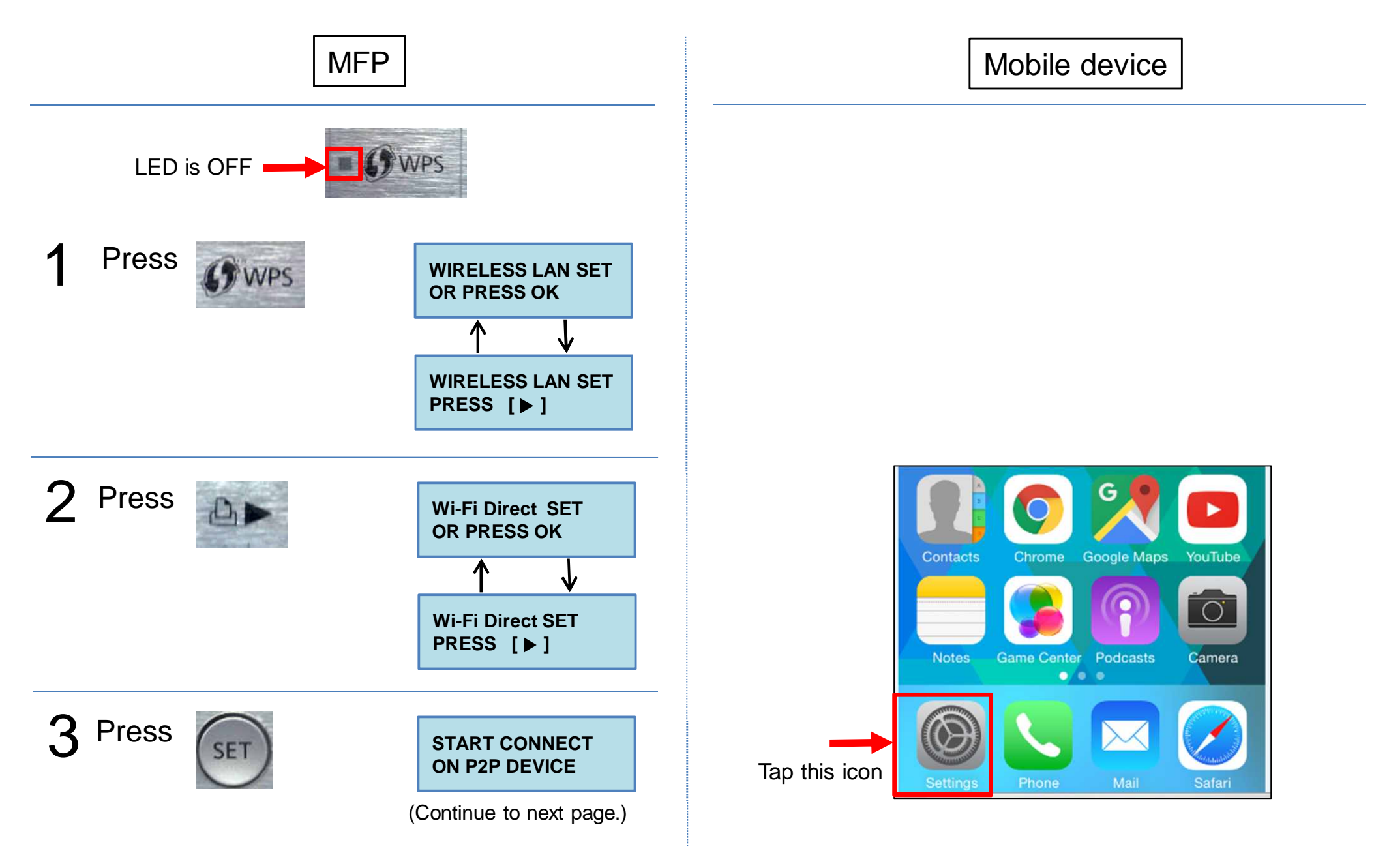

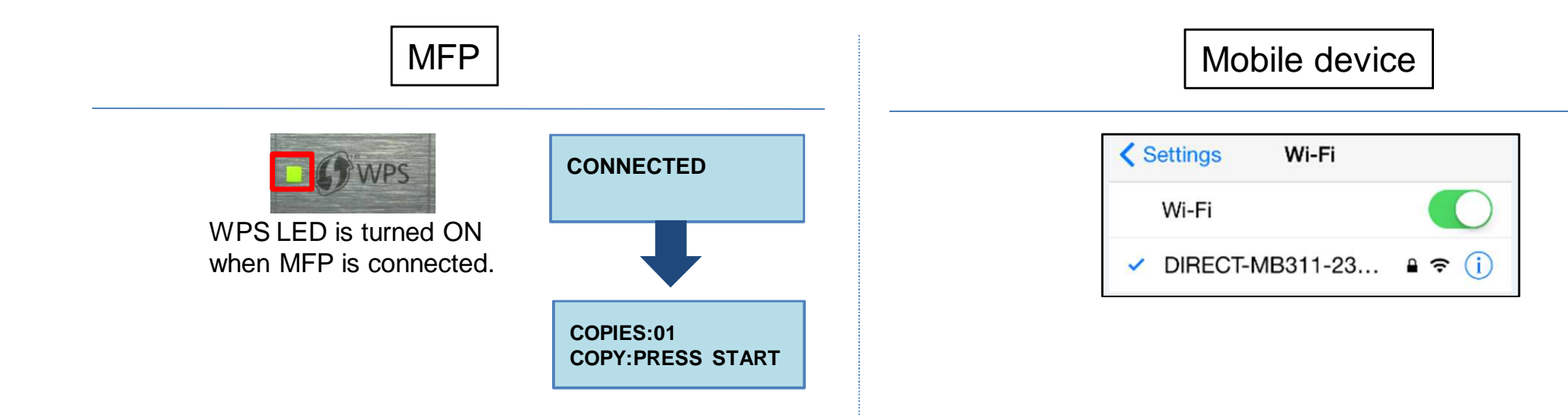